# **Professional Technician Society (PTS)**

## **Internet Explorer Browser Setting Requirements**

The Professional Technician Society Portal works best with a desktop or laptop computer capable of displaying 32 bit color at minimum resolution of 1024 pixels by 768 pixels. If you view the site in 800 pixels by 600 pixels, you will notice a scroll bar at the bottom of your screen.

The website is fully compatible with the following web browsers using a Microsoft windows operating system (Windows 7 or Windows 8).

#### **Browser Support**

- Microsoft Internet Explorer **9.0 or Greater**
- To check what version of Internet Explorer you are using, on your browser go to Help-> About Internet Explorer.

## **Recommended Browser and Operating System**

- Microsoft Internet Explorer 9.0 and greater
- Microsoft Windows 7 or Windows 8

#### **Trusted Site**

The Professional Technician Society Portal requires that you add specific domains in your Trusted Sites zone to enable functionality

- 1. Select **'Tools'** from the top menu of the Internet Explorer Window.
- 2. Choose 'Internet Options'
- 3. Click on the 'Security' tab
- 4. Click on 'Trusted Sites',
- 5. Click on the 'Sites' button

| In    | ternet Options                                                                         |
|-------|----------------------------------------------------------------------------------------|
| 3     | eral Security Privacy Content Connections Programs Advanced                            |
|       | Select a zone to view or change security enttings.                                     |
|       |                                                                                        |
|       | 4. A stranet. Trusted sites Restricted sites                                           |
|       | Trusted sites This zone contains websites that you                                     |
|       | trust not to damage your computer or<br>your files.<br>You have websites in this zone. |
|       | Security level for this zone                                                           |
| - 111 | Allowed levels for this zone: All                                                      |
|       | Prompts before downloading potentially unsafe                                          |
|       | content                                                                                |
|       |                                                                                        |
|       | Enable Protected Mode (requires restarting Internet Explorer)                          |
|       | Custom level Default level                                                             |
|       |                                                                                        |
|       | Reset all zones to default level                                                       |
|       |                                                                                        |
|       |                                                                                        |
|       | OK Cancel Apply                                                                        |

- 6. Once the dialog box comes up **uncheck** '**Require server verification (https:) for all sites in this zone**'.
- 7. If you have <u>http://\*.dealerconnection.com</u> listed under Websites
- 8. Highlight the URL <u>http://\*.dealerconnection.com</u> and click the '**Remove**' button.

|          | You can add and remove websites from this zone. All websites in this zone will use the zone's security settings. |
|----------|----------------------------------------------------------------------------------------------------|
|          | Add this website to the zone:                                                                                    |
| 7        | Website:<br>http://*.dealerconnection.com<br>http://www.fordersite.com                                           |
|          |                                                                                                    |
| <b>,</b> | Require server verification (https:) for all sites in this zone                                                  |

- 9. In the 'Add this website to the zone:' box type **\*.dealerconnection.com**
- 10. Click the 'Add' Button. \* Note: If you get the following error; you can skip this step as you have already added this site under another zone:

| Trusted s | sites                                                                                                    |
|-----------|----------------------------------------------------------------------------------------------------|
|           | The site you specified already exists in another zone. Please remove the site from that zone before adding it to the current zone. |
|           | ОК                                                                                                    |

- 11. In the 'Add this website to the zone:' box type **\*.ford.com**
- 12. Click the 'Add' Button. \*\* See error note above.

|    | Trusted sites                                                                                                    | ×                                                |    |
|----|----------------------------------------------------------------------------------------------------|--------------------------------------------------|----|
|    | You can add and remove websites from this zor this zone will use the zone's security settings.                                                                                                    | ne. All websites in                              |    |
|    | Add this website to the zone:                                                                                                    |                                                  |    |
| 9  | *.dealerconnection.com                                                                                                    | Add                                              | 10 |
|    | Websites:                                                                                                    | <u>R</u> emove                                   |    |
|    | Require <u>s</u> erver verification (https:) for all sites in this                                                                                                    | zone<br>Close                                    |    |
|    |                                                                                                    |                                                  |    |
|    |                                                                                                    |                                                  |    |
|    | Trusted sites                                                                                                    | ×                                                | 1  |
|    | Trusted sites<br>You can add and remove websites from this zon<br>this zone will use the zone's security settings.                                                                                                    | ne. All websites in                              |    |
|    | Trusted sites<br>You can add and remove websites from this zor<br>this zone will use the zone's security settings.<br>Add this website to the zone:                                                                                                    | ne. All websites in                              |    |
| 11 | Trusted sites<br>You can add and remove websites from this zon<br>this zone will use the zone's security settings.<br>Add this website to the zone:<br>*.ford.com                                                                                                    | ne. All websites in                              | 12 |
| 11 | Trusted sites  You can add and remove websites from this zon this zone will use the zone's security settings.  Add this website to the zone: *.ford.com Websites:                                                                                                    | ne. All websites in                              | 12 |
| 11 | Trusted sites         You can add and remove websites from this zon         this zone will use the zone's security settings.         Add this website to the zone:         *.ford.com         Websites:         *.dealerconnection.com                                                             | ne. All websites in Add Remove                   | 12 |
| 11 | Trusted sites         You can add and remove websites from this zorn this zone will use the zone's security settings.         Add this website to the zone:         *.ford.com         Websites:         *.dealerconnection.com         Require gerver verification (https:) for all sites in this | All websites in All websites in Add Remove szone | 12 |

- 13. In the 'Add this website to the zone:' box type <a href="http://updates.installshield.com">http://updates.installshield.com</a>
- 14. Click the '**Add'** Button.
- 15. Click the **'Close'** button.

13

| dd this website to the              | zone:      |        |  |
|-------------------------------------|------------|--------|--|
| nttp://updates.install              | sniela.com | Add    |  |
| <u>V</u> ebsites:                   |            |        |  |
| *.dealerconnection.co<br>* ford.com | m          | Remove |  |
| noracom                             |            |        |  |
|                                     |            |        |  |

16. Click the **'Custom Level'** button; this will bring up the Security Settings dialog for the Trusted Sites Zone. Verify that the title says "**Trusted Sites Zone**"

| Internet Options                                                                                                    |
|----------------------------------------------------------------------------------------------------|
| General Security Privacy Content Connections Programs Advanced                                                                                  |
| Select a zone to view or change security settings.                                                                                              |
|                                                                                                    |
| Internet Local intranet Trusted sites Restricted sites                                                                                          |
| Trusted sites<br>This zone contains websites that you<br>trust not to damage your computer or<br>your files.<br>You have websites in this zone. |
| Security level for this zone                                                                                                    |
| <b>Custom</b><br>Custom settings.<br>- To change the settings, click Custom level.<br>- To use the recommended settings, click Default level.   |
| Enable Protected Mode (requires restarting Internet Explorer)                                                                                   |
|                                                                                                    |
| OK Cancel Apply                                                                                                    |

| ecurity Settings Trusted Sites Zone | X |
|-------------------------------------|---|
| Settings                            |   |
| NET Framework                       |   |
| 🛃 Loose XAML                        |   |
| O Disable                           |   |
| Enable                              |   |
| O Prompt                            |   |
| 🛃 XAML browser applications         |   |
| O Disable                           |   |
| Enable                              |   |
| Prompt                              |   |

17. Scroll down to 'Websites in less privileged web content zone can navigate into this zone' and click 'Enable'.

- 18. Scroll down to 'Scripting  $\rightarrow$  'Active scripting' and click 'Enable'.
- 19. Click the '**OK'** Button

|    |            | Prompt       |                |               |           |                      |        |
|----|------------|--------------|----------------|---------------|-----------|----------------------|--------|
|    | Scrip      | ting         |                |               |           |                      |        |
| 18 | \$ P       | ctive scrip  | ting           |               |           |                      |        |
|    | 0          | Disable      |                |               |           |                      |        |
|    | ۲          | Enable       |                |               |           |                      |        |
|    |            | Prompt       |                |               |           |                      |        |
|    | \$ [2      | llow Progr   | ammatic clipb  | oard access   |           |                      |        |
|    | 0          | ) Disable    |                |               |           |                      |        |
|    | 0          | ) Enable     |                |               |           |                      |        |
|    |            | Prompt       |                |               |           |                      |        |
|    | 5 A        | Now statu:   | s bar update   | s via script  |           |                      |        |
|    | 0          | Disable      |                |               |           |                      |        |
|    | <b>A</b>   | Enable       |                |               |           | and the local second |        |
|    | 3          | NIOW WEDSI   | ites to promp  | t for informa | ion using | scripted v           | vinac  |
|    |            | Enable       |                |               |           |                      | -      |
|    | •          |              |                |               |           |                      | •      |
|    | *Takes eff | fect after y | /ou restart Ir | nternet Explo | rer       |                      |        |
|    |            |              |                |               |           |                      |        |
| R  | eset custo | m settings   |                |               |           |                      |        |
| B  | eset to:   | Medium       | (default)      |               | -         | Rese                 | et     |
|    |            |              |                |               |           |                      |        |
|    |            |              |                |               |           |                      |        |
|    |            |              |                |               | ОК        |                      | Cancel |
|    |            |              |                | _             |           |                      |        |
|    |            |              |                |               |           |                      |        |
|    |            |              |                |               |           |                      |        |
|    |            |              |                |               |           |                      |        |

# Tabs

The Professional Technician Society Portal utilizes the tabs in your browser.

- 1. Select 'Tools' from the top menu
- 2. Choose 'Internet Options'
- 3. Click on the 'General' tab
- 4. Click on the 'Settings' button under Tabs

| Internet Options                                                                        |   |
|-----------------------------------------------------------------------------------------|---|
| General Security Privacy Content Connections Programs Advanced                          |   |
| Home page                                                                               |   |
| To create home page tabs, type each address on its own line.                            |   |
| http://my.ford.com/                                                                     |   |
|                                                                                         |   |
| Use <u>c</u> urrent Use de <u>f</u> ault Use <u>b</u> lank                              |   |
| Browsing history                                                                        |   |
| Delete temporary files, history, cookies, saved passwords,<br>and web form information. |   |
| Delete browsing history on exit                                                         |   |
| Delete Settings                                                                         |   |
| Search                                                                                  |   |
| Change search defaults.                                                                 |   |
| Tabs                                                                                    |   |
| Change how webpages are displayed in <u>Settings</u><br>tabs.                           | 4 |
| Appearance                                                                              |   |
| Colors Languages Fonts Accessibility                                                    |   |
|                                                                                         |   |
| OK Cancel Apply                                                                         |   |

- 5. Ensure the 'Always open pop-ups in new window' option is selected.
- 6. Click the '**OK'** Button

| T | abbed Browsing Settings                                        |
|---|----------------------------------------------------------------|
|   | Enable Tabled Browning (requires restarting Internet Evaluate) |
|   | Enable Tabled Browsing (requires restarting internet Explorer) |
|   | ✓ Warn me when closing multiple tabs                           |
|   | Always switch to new tabs when they are created                |
|   | Show previews for individual tabs in the taskbar*              |
|   | ✓ Enable Quick Tabs*                                           |
|   | ✓ Enable Tab Groups*                                           |
|   | Open only the first home page when Internet Explorer starts    |
|   | When a new tab is opened, open:                                |
|   | The new tab page 🔹                                             |
|   | When a pop-up is encountered:                                  |
| N | Let Internet Explorer decide how pop-ups should open           |
|   | Always open pop-ups in a new window                            |
|   | Always open pop-ups in a new tab                               |
|   | Open links from other programs in:                             |
|   | A new window                                                   |
|   | A new tab in the current window                                |
|   | The current tab or window                                      |
|   | * Takes effect after you restart Internet Explorer             |
|   | Restore defaults         OK         Cancel                     |
|   | 6                                                              |

## **Pop-up Blocker**

If you have Pop-Blocker turned '**ON**' then add \*.dealerconnection.com site, this will allow pop-ups from the PTS website.

- 1. Select 'Tools' from the top menu
- 2. Choose 'Internet Options'
- 3. Click on the 'Privacy' tab
- 4. Click on the 'Settings' button

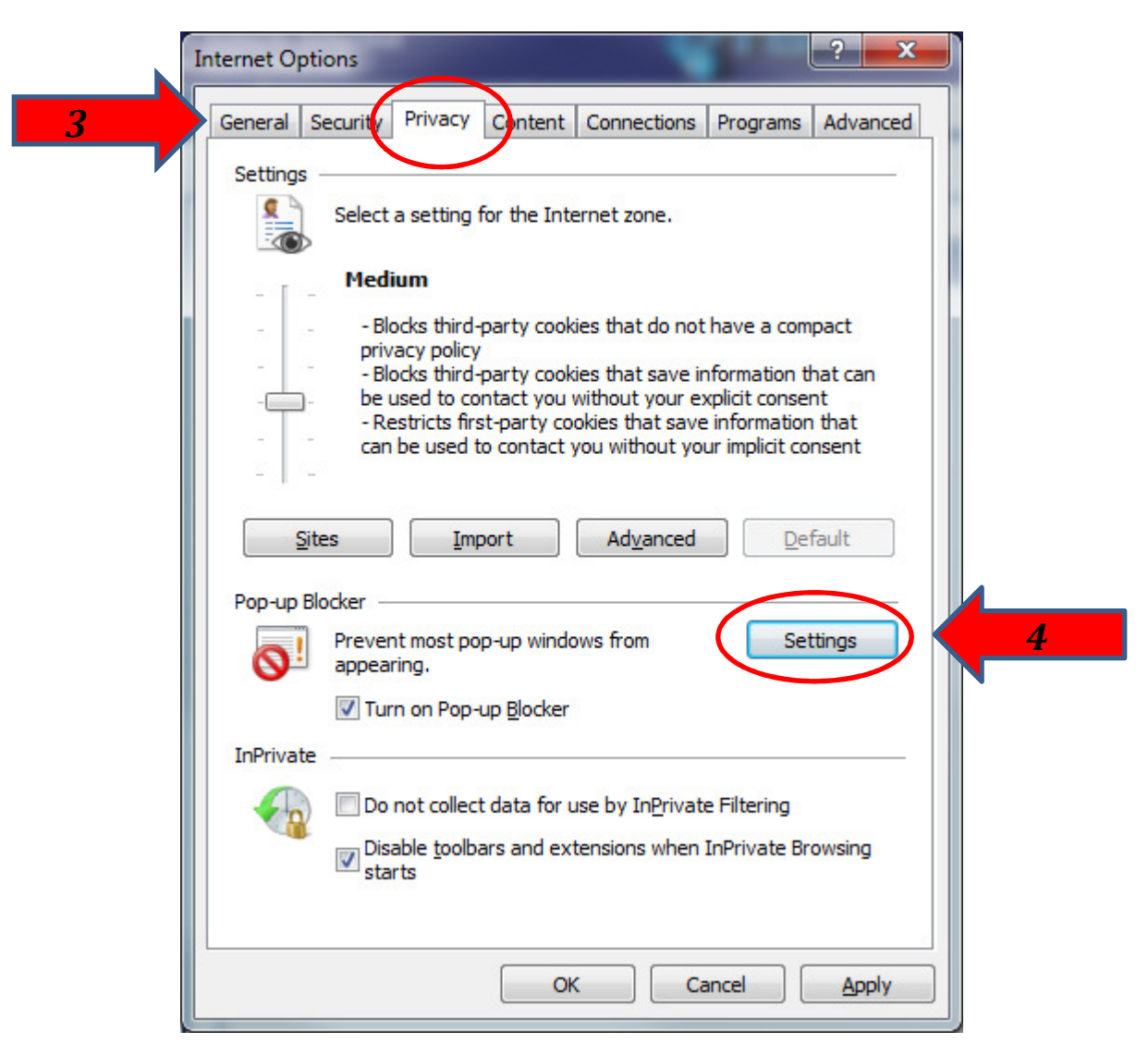

- 5. In the 'Address of website to allow:' box type \*.dealerconnection.com
- 6. Click the **'Add'** Button.
- 7. Click the '**Close**' button.

| websites by adding the site to the list below.     | ups from specific |   |
|----------------------------------------------------|-------------------|---|
| Address of <u>w</u> ebsite to allow:               |                   |   |
| *.dealerconnection.com                             | Add               | 6 |
| Allowed <u>s</u> ites:                             |                   |   |
|                                                    | Remove            |   |
|                                                    | Remove all        |   |
|                                                    |                   |   |
|                                                    |                   |   |
|                                                    |                   |   |
|                                                    |                   |   |
| Notifications and blocking level:                  |                   |   |
| Play a sound when a pop-up is blocked.             |                   |   |
| <br>Show Information Bar when a pop-up is blocked. |                   |   |
|                                                    |                   |   |
| <u>B</u> locking level:                            |                   |   |